# 9 steps to book lab facilities in the Animal Facility

## 1. OPEN A «NEW APPOINTMENT»

| <b>H</b> 5 0                                |                   |                                             |                                                    |                                                                     | Untitled - Appointment |                   |                                                      |           | <b>b</b> – | × |
|---------------------------------------------|-------------------|---------------------------------------------|----------------------------------------------------|---------------------------------------------------------------------|------------------------|-------------------|------------------------------------------------------|-----------|------------|---|
| File A                                      | ppointment        | Insert Format Text                          | Review Q Tell me what y                            | ou want to do                                                       |                        |                   |                                                      |           |            |   |
| Save & Delete<br>Close                      | Calendar          | Appointment Scheduling<br>Assistant<br>Show | Skype<br>Meeting<br>Skype Meeting<br>Teams Meeting | Meeting<br>Notes<br>Meeting Notes<br>Meeting Notes<br>Meeting Notes | 4 invite atten         | dee<br>Categorize | Private<br>High Importance<br>Low Importance<br>Tags | ce<br>ins |            | ~ |
| 1 This appoir                               | ntment is next to | another one on your calend                  | ar.                                                |                                                                     |                        |                   |                                                      |           |            |   |
| Subject                                     | 2. Type yo        | our subject                                 |                                                    |                                                                     |                        |                   |                                                      |           |            |   |
| Locat <u>i</u> on                           |                   |                                             |                                                    |                                                                     |                        |                   |                                                      |           |            | + |
| S <u>t</u> art time o<br>En <u>d</u> time o | ons. 04.03.2020   | 09.30<br>10.00                              | · 3 Se <sup>-</sup>                                | t date and                                                          | time for booki         | ng                |                                                      |           |            |   |
|                                             |                   |                                             |                                                    |                                                                     |                        |                   |                                                      |           |            |   |
|                                             |                   |                                             |                                                    |                                                                     |                        |                   |                                                      |           |            |   |
|                                             |                   |                                             |                                                    |                                                                     |                        |                   |                                                      |           |            |   |
|                                             |                   |                                             |                                                    |                                                                     |                        |                   |                                                      |           |            |   |
|                                             |                   |                                             |                                                    |                                                                     |                        |                   |                                                      |           |            |   |
|                                             |                   |                                             |                                                    |                                                                     |                        |                   |                                                      |           |            |   |
|                                             |                   |                                             |                                                    |                                                                     |                        |                   |                                                      |           |            |   |
|                                             |                   |                                             |                                                    |                                                                     |                        |                   |                                                      |           |            |   |
|                                             |                   |                                             |                                                    |                                                                     |                        |                   |                                                      |           |            |   |
|                                             |                   |                                             |                                                    |                                                                     |                        |                   |                                                      |           |            |   |
|                                             |                   |                                             |                                                    |                                                                     |                        |                   |                                                      |           |            |   |
|                                             |                   |                                             |                                                    |                                                                     |                        |                   |                                                      |           |            |   |
|                                             |                   |                                             |                                                    |                                                                     |                        |                   |                                                      |           |            |   |
|                                             |                   |                                             |                                                    |                                                                     |                        |                   |                                                      |           |            |   |
|                                             |                   |                                             |                                                    |                                                                     |                        |                   |                                                      |           |            |   |
|                                             |                   |                                             |                                                    |                                                                     |                        |                   |                                                      |           |            |   |
|                                             |                   |                                             |                                                    |                                                                     |                        |                   |                                                      |           |            |   |
|                                             |                   |                                             |                                                    |                                                                     |                        |                   |                                                      |           |            |   |
|                                             |                   |                                             |                                                    |                                                                     |                        |                   |                                                      |           |            |   |
|                                             |                   |                                             |                                                    |                                                                     |                        |                   |                                                      |           |            |   |
|                                             |                   |                                             |                                                    |                                                                     |                        |                   |                                                      |           |            |   |
|                                             |                   |                                             |                                                    |                                                                     |                        |                   |                                                      |           |            |   |
| In Shared Folde                             | er 🕎 Kalende      | er - Aurora.Bronstad@uib.no                 |                                                    |                                                                     |                        |                   |                                                      |           |            |   |

| 日 う ♂ ↑ ↓ ╤ Untitled - 1                                                                                                    | Aeeting                                                                                                    |                         | 団 – □ ×                               |            |
|----------------------------------------------------------------------------------------------------|----------------------------------------------------------------------------------------------------|-------------------------|---------------------------------------|------------|
| File Meeting Insert Format Text Review Q Tell me what you want to do                                                                                      |                                                                                                    |                         |                                       |            |
| 🗙 🖾 Calendar                                                                                                    |                                                                                                    | Private                 |                                       |            |
| Delete Forward - Appointment Scheduling Skype Teams Meeting Cancel Address Check Response Assistant Meeting Meeting Notes Invitation Book Names Options - | Select Attendees and Resources: Gl                                                                                                    | obal Address List       |                                       | ×          |
| Actions Show Skype Meeting Teams Meeting Meeting Notes Attendees                                                                                          | Search: Ottom                                                                                                    | Addeese Beele           |                                       |            |
| 1 You haven't sent this meeting invitation with                                                                                                    | <b>k</b> tvivi 6 start to ty                                                                                                    | vpe k1viv and t         | he list of room                       | ns come up |
| 5. Click on «to» to open adress book                                                                                                    |                                                                                                    |                         |                                       |            |
| Sand                                                                                                    | Name                                                                                                    | Title                   | Business Phone                        | Location   |
| Location                                                                                                    | K1VIV - 3040 A Sevo                                                                                                    |                         |                                       | ^          |
| S <u>t</u> art time ons. 04.03.2020                                                                                                    | K1VIV - 3040 B Iso                                                                                                    |                         |                                       |            |
| En <u>d</u> time ons. 04.03.2020 (09.30 -                                                                                                    | K1VIV - 3042 Sevo                                                                                                    |                         |                                       |            |
|                                                                                                    | K1VIV - 4031 Seminarrom                                                                                                    |                         |                                       |            |
|                                                                                                    | K1VIV - 4037 Obduksjon                                                                                                    | 7. Select the           | room you wa                           | nt to book |
|                                                                                                    | 24 K1Vivarium - Rom                                                                                                    |                         | · · · · · · · · · · · · · · · · · · · |            |
|                                                                                                    | 🖳 KA - Kamera i Aula                                                                                                    |                         |                                       |            |
|                                                                                                    | KA - Møterom                                                                                                    |                         |                                       |            |
|                                                                                                    | KA - Prosjektkontor - Nygardsg                                                                                                    | I                       |                                       |            |
|                                                                                                    | KA - Videokonieranserom 2070                                                                                                    |                         |                                       |            |
|                                                                                                    | KA Internt - Store møterom                                                                                                    |                         |                                       |            |
|                                                                                                    | A Kadri Madissoo                                                                                                    | OVERINGENIØR            |                                       |            |
|                                                                                                    | Kai A. Olsen                                                                                                    | Professor               | +4755584194                           |            |
|                                                                                                    | 🙎 Kai Gunter Brandt                                                                                                    | Avdelingsingeniør       | +4755973791                           |            |
|                                                                                                    | 🚨 Kai Krüger                                                                                                    | Professor emeritus      |                                       |            |
|                                                                                                    | 🕀 Kai Triebner                                                                                                    | Postdoktor              |                                       |            |
|                                                                                                    | 🕀 Kai Waløen                                                                                                    | Stipendiat              |                                       |            |
|                                                                                                    | 🚨 Kaia Berstad                                                                                                    | Avdelingsingeniør       |                                       |            |
|                                                                                                    | 🊨 Kaia Nepstad                                                                                                    | Seniorkonsulent         | +4755588571                           |            |
|                                                                                                    | 🊨 Kaja Bergskås Skoftedalen                                                                                                    | Vitenskapelig assistent |                                       | × .        |
|                                                                                                    | < Contract of the second second secon |                         |                                       | >          |
|                                                                                                    | Reguired ->                                                                                                    |                         |                                       |            |
|                                                                                                    | Optional ->                                                                                                    |                         |                                       |            |
|                                                                                                    | R <u>e</u> sources ->                                                                                                    |                         |                                       |            |
| In Shared Folder 📲 Kalender - Aurora.Bronstad@uib.no                                                                                                    | _                                                                                                    |                         | C                                     | Cancel     |

|                                               |               |                                                 |                             | r                                             | my subject -              | Meeting          |              | T          | —                |                   | $\times$ |
|-----------------------------------------------|---------------|-------------------------------------------------|-----------------------------|-----------------------------------------------|---------------------------|------------------|--------------|------------|------------------|-------------------|----------|
|                                               | File          | Meeting                                         | Insert                      | Format Text                                   | t Review                  | v Ω Te           | ll me what y | ou want to | do               |                   |          |
|                                               | Actions       | Appointme<br>Scheduling                         | nt<br>Assistant             | Skype<br>Meeting                              | Teams<br>Meeting          | Meeting<br>Notes | Attendees    | Options    | Tags             | Office<br>Add-ins |          |
|                                               | 1 You<br>This | Show<br>I haven't sent this<br>s appointment is | ; meeting ii<br>next to and | Skype Me<br>nvitation yet.<br>other one on ye | Teams Me<br>our calendar. | Meeting          |              |            |                  | Add-ins           | ~        |
| 8 use «send» to send request for room booking | ==•           | To <u>.</u><br>S <u>u</u> bject                 | My subject                  | 4037 Obduksjon<br>ț                           | 1                         |                  |              |            |                  |                   |          |
|                                               | Send          | Locat <u>i</u> on                               | K1VIV - 403                 | 37 Obduksjon                                  |                           |                  |              |            | *                | Roo <u>m</u>      | s        |
|                                               |               | S <u>t</u> art time                             | man. 15.06                  | 5.2020                                        |                           | 09.00            | *            | All da     | y e <u>v</u> ent |                   |          |
|                                               |               | En <u>d</u> time                                | man. 15.06                  | 5.2020                                        |                           | 10.00            | *            |            |                  |                   |          |
|                                               |               |                                                 |                             |                                               |                           |                  |              |            |                  |                   |          |
|                                               | In Share      | ed Folder 🕎 🕴                                   | alender - A                 | urora.Bronstad                                | d@uib.no                  |                  |              |            |                  |                   |          |

#### 9 Check your e-mail

## A response is sendt you your email if the request was declined or accepted

|                                                                                                    | 501                          | ∳ ≑                      | Decl               | ined All: No              | ot availbel for b       | ooking - Meetir                    | ng Re     |                | Ŧ                 |                                            |             |     |
|----------------------------------------------------------------------------------------------------|------------------------------|--------------------------|--------------------|---------------------------|-------------------------|------------------------------------|-----------|----------------|-------------------|--------------------------------------------|-------------|-----|
| File Meeting Response Acrobat                                                                                                    |                              |                          |                    |                           |                         |                                    |           |                |                   |                                            |             |     |
| X<br>Delete                                                                                                    | Reply Reply<br>All           | Forward                  |                    | Meeting<br>Notes *        | Quick<br>Steps +        | Move *<br>• Rules *<br>• Actions * | ►<br>Tags | af<br>Translat | P Fin<br>Rel<br>e | d<br>ated <del>*</del><br>ect <del>*</del> | Zoom        |     |
| Delete                                                                                                    | Res                          | pond                     |                    |                           | Quick Steps 🕞           | Move                               |           |                | Editing           |                                            | Zoom        | ~   |
| ons. 04.                                                                                                    | 03.2020 09.13                |                          |                    |                           |                         |                                    |           |                |                   |                                            |             |     |
| □ K1\                                                                                                    | /IV - 403 <sup>-</sup>       | 1 Semi                   | inarr              | om                        |                         |                                    |           |                |                   |                                            |             |     |
| Declined All: Not availbel for booking<br>To Aurora Branstad                                                                                                    |                              |                          |                    |                           |                         |                                    |           |                |                   |                                            |             |     |
| When                                                                                                    | Occurs every<br>01:00) Bruss | mandag, t<br>els, Copent | tirsdag,<br>hagen, | onsdag, to<br>Madrid, Par | rsdag, and free<br>ris. | dag effective 04.0                 | )3.2020 u | ntil 06.12.    | 2022 from         | 11.00 t                                    | o 12.00 (UT | ſC+ |
| Accepte                                                                                                    | d No attendee                | s have acco              | epted              |                           |                         |                                    |           |                |                   |                                            |             |     |
| Tentativ                                                                                                    | e No attendee                | s have ten               | tatively           | accepted.                 |                         |                                    |           |                |                   |                                            |             |     |
| Declined                                                                                                    | d 🗌 <u>K1VIV - 40</u>        | 31 Semina                | rrom               |                           |                         |                                    |           |                |                   |                                            |             |     |
| 🕤 K1V                                                                                                    | IV - 4031 Semina             | arrom has                | decline            | d this mee                | ting.                   |                                    |           |                |                   |                                            |             |     |
| Your meeting request was declined.<br>The end date of this series of repeating meetings is to ) far in the future. This resource can only be scheduled up<br>to 730 days in advance. The end date must be before 3.5.2022.<br>All times listed are in the following time zone: (UTC+01:00) Brussels, Copenhagen, Madrid, Paris |                              |                          |                    |                           |                         |                                    |           |                |                   |                                            |             |     |
| Sent b                                                                                                    | y Microsoft Exchan           | ge Server 20             | 016                |                           |                         |                                    |           |                |                   |                                            |             | _   |
|                                                                                                    |                              |                          |                    |                           |                         |                                    |           |                |                   |                                            |             |     |
|                                                                                                    |                              |                          |                    |                           |                         |                                    |           |                |                   |                                            |             |     |
|                                                                                                    |                              |                          |                    |                           |                         |                                    |           |                |                   |                                            |             |     |
|                                                                                                    |                              |                          |                    |                           |                         |                                    |           |                |                   |                                            |             |     |
|                                                                                                    |                              |                          |                    |                           |                         |                                    |           |                |                   |                                            |             |     |
|                                                                                                    |                              |                          |                    |                           |                         |                                    |           |                |                   |                                            |             |     |
|                                                                                                    |                              |                          |                    |                           |                         |                                    |           |                |                   |                                            |             |     |
|                                                                                                    |                              |                          |                    |                           |                         |                                    |           |                |                   |                                            |             |     |
|                                                                                                    |                              |                          |                    |                           |                         |                                    |           |                |                   |                                            |             |     |

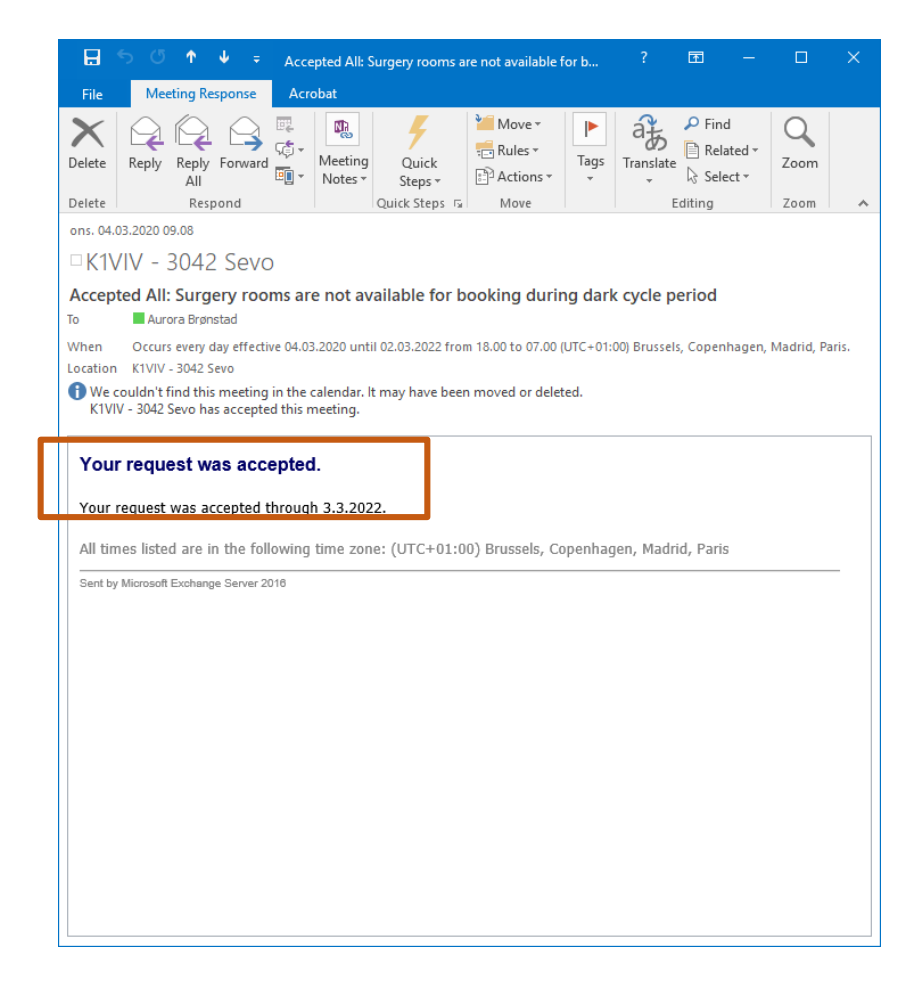

# Check availability of a room

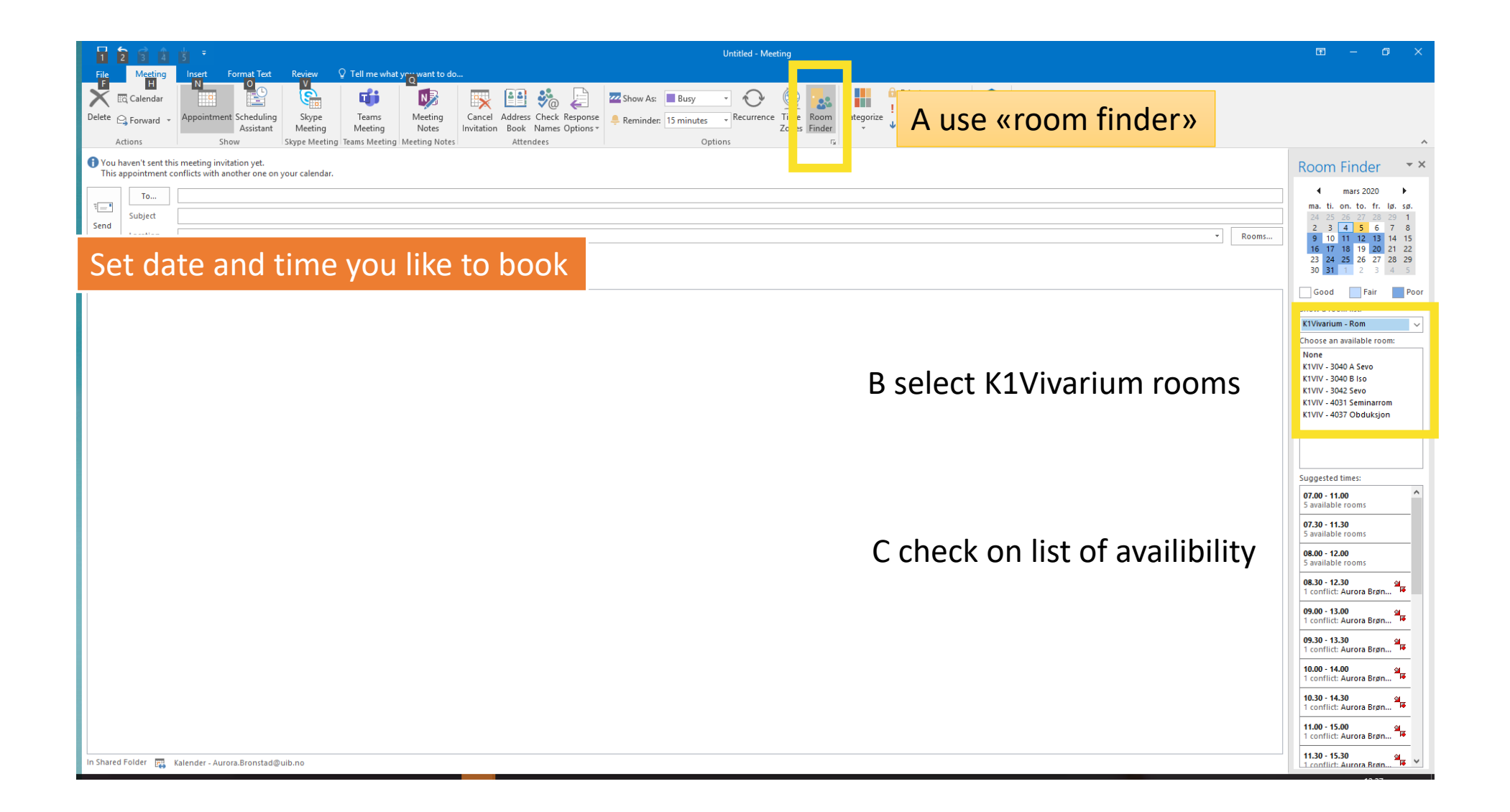

|                                                        | Calendar Tools                    | Kalender - Aurora.Bronstad@uib.no - Outlook           | <b>⊡</b> – □ ×                        |
|--------------------------------------------------------|-----------------------------------|-------------------------------------------------------|---------------------------------------|
| File Home Send / Receive Folder View Acr<br>F H1 S O V | obat Appointment Q Tell r<br>B H2 | ne what you waat to do                                |                                       |
| New New New New Skype New Teams Toda                   | y Next 7 Day Work Week M          | Ionth Schedule Open Clendar E-ma Select open kalendar |                                       |
| Appointment Meeting Items  Meeting Meeting Meeting Co  | Days Week                         | View Calendar Coups - Calend                          |                                       |
| 4 mars 2020 k                                          | Allange                           | ster Teday ster Tanage ster fordag                    | **                                    |
| MA, TL, ON, TO, FR, 10, 50,                            | 2020                              | Rera n, Hordak                                        | nder (Ctrl+E)                         |
| 9 24 25 26 27 28 29 1 TORSDAG                          |                                   |                                                       |                                       |
| 10 2 3 4 5 6 7 8                                       |                                   |                                                       |                                       |
| 11 9 10 11 12 13 14 15                                 |                                   | Open Calendar E-mail Share Publish                    |                                       |
| 12 <b>16 17 18 19 20 21 22</b>                         |                                   | Calendar - Groups - Calendar Calendar Online - P      |                                       |
| 13 23 24 25 26 27 28 29                                |                                   | 5 From Address Book                                   |                                       |
| <sup>14</sup> <b>30 31</b> 07                          |                                   | From Address book                                     | Salact "room list"                    |
| april 2020                                             |                                   | From <u>R</u> oom List Today                          | Select «room list»                    |
| MA. TI. ON. TO. FR. LØ. SØ. 08                         |                                   | 5°C/1°C                                               |                                       |
| Select Names All Decime                                | ~                                 | Add Calendar from Room List                           |                                       |
| Select Name: All Rooms                                 | ^                                 | Create ivew Blank Calendar                            |                                       |
| Search: Omegan More columns Address Book               |                                   |                                                       |                                       |
| k1viv Go All Rooms - Aurora.Bronstad@uib.r             | o → Ad <u>v</u> anced Find        | 👸 Open Shared Calendar                                | · · · · · · · · · · · · · · · · · · · |
| Name Location Business Dhone                           | Capacity Descript                 |                                                       | A 🗸                                   |
|                                                        | Room                              | This folder is up to date. Connected to: Mic          | rosoft Exchange                       |
| K11VI - 3040 B Iso                                     | Room                              |                                                       |                                       |
| K1VIV - 3042 Sevo                                      | Room                              |                                                       |                                       |
| K1VIV - 4031 Seminarrom                                | Room                              |                                                       |                                       |
| KA - Prosjektkontor - Nygårdsgt                        | Koom                              |                                                       |                                       |
| KA - Videokonferanserom 2070 Type «K1viv» an           | d select the re                   | poms you like to include                              |                                       |
| KA Internt - Lille møterom                             | Dear                              |                                                       |                                       |
| KMD - Møterom 1 - 25 kvm Møllendalsbakken 11           | 7 Room                            |                                                       |                                       |
| KMD - Møterom 2 - 21 kvm Møllendalsbakken 11           | 7 Room                            |                                                       |                                       |
| KMD - Møterom 3 - 21 kvm Møllendalsbakken 11           | 7 Room                            |                                                       |                                       |
| KMD - Møterom 301 - 23 kvm                             | Room                              |                                                       |                                       |
| KMD - Møterom 303 - 35 kvm                             | Room                              |                                                       |                                       |
| MCB - 08.159 MCB 8 etg. Tårn 1                         | Room                              |                                                       |                                       |
| MCB - 08.160 MCB 8 etg. Tårn 1                         | Room                              |                                                       |                                       |
| MCB - 08.161 MCB 8 etg. larn 1                         | Room                              |                                                       |                                       |
| MCB - Læringsrom, Læringslab                           | Room                              |                                                       |                                       |
| MCB - Møterom, Læringslab, 3                           | Room                              |                                                       |                                       |
| MCB - Store læringsrom, Lærin                          | Room                              |                                                       |                                       |
| MED Rom 285 stort                                      | Room                              |                                                       |                                       |
| MED Dom 207 lita                                       | Boom                              |                                                       |                                       |
|                                                        |                                   |                                                       |                                       |
| <u>R</u> ooms ->                                       |                                   |                                                       |                                       |
|                                                        | OK Cancel                         |                                                       |                                       |

#### The rooms you select will know show in your calendar – as well as their availability

| ₽ 5 <u>A</u> ⊻ ÷                                     |                                                                                                    | K1VIV - 3040 A                                                                                                    | . Sevo - Calendar - Outlook                                                |                                                                | 0 - 0 ×                                 |
|------------------------------------------------------|----------------------------------------------------------------------------------------------------|----------------------------------------------------------------------------------------------------|----------------------------------------------------------------------------|----------------------------------------------------------------|-----------------------------------------|
| File Home Send / Receive                             | Folder View Acrobat Q Tell me what you want to de                                                                                                    | D                                                                                                    |                                                                            |                                                                |                                         |
| New New New New New New New New New New              | Skype<br>New Teams<br>Meeting<br>Teams Meeting<br>Teams Meeting<br>New Teams Meeting<br>Teams Meeting<br>Teams Meeting<br>Stype<br>Today Next 7<br>Days<br>Stype<br>Go To<br>Table<br>Today Next 7<br>Days<br>Stype<br>Stype<br>Today Next 7<br>Days<br>Stype<br>Teams Meeting<br>Stype<br>Teams Meeting<br>Stype<br>Stype<br>Sty | Li Eschedule<br>View<br>rs Manage Calendars<br>Anage Calendars<br>Share Put<br>Calendar Calendar<br>Share Share Put<br>Calendar Calendar<br>Share Share Shar | Search People<br>Calendar<br>ne - Permissions<br>Find                      |                                                                | ~                                       |
|                                                      | <ul> <li>▲ ▲. mars 2020</li> </ul>                                                                                                    | Bergen, Ho                                                                                                    | ordaland - 🏕 Today<br>5°C/1°C 🏕 5°C/0°C 💣                                  | fredag<br>5°C/1°C Search K1VIV - 3040 A Sevo - Calendar (Ctrl+ | E) P                                    |
| MA. 11. ON. 10. FR. LØ. SØ.<br>9 24 25 26 27 28 29 1 | K1VIV - 3040 A Sevo 🗙                                                                                                    | K1VIV - 3040 B Iso ×                                                                                                    | K1VIV - 3042 Sevo ×                                                        |                                                                | ♦ K1VIV - 4037 Obduksjon ×              |
| 10 2 3 4 5 6 7 8                                     | ONSDAG                                                                                                    | ONSDAG                                                                                                    | ONSDAG                                                                     | ONSDAG                                                         | ONSDAG                                  |
| 11 9 10 11 12 13 14 15                               | 4                                                                                                    | 4                                                                                                    | 4                                                                          | 4                                                              | 4                                       |
| 12 16 17 18 19 20 21 22                              |                                                                                                    |                                                                                                    |                                                                            |                                                                |                                         |
| 13 23 24 25 26 27 28 29<br>14 30 31                  |                                                                                                    |                                                                                                    |                                                                            |                                                                |                                         |
| april 2020                                           | 07                                                                                                    |                                                                                                    |                                                                            |                                                                |                                         |
| MA. TI. ON. TO. FR. LØ. SØ.                          |                                                                                                    |                                                                                                    |                                                                            |                                                                |                                         |
| 14 1 2 3 4 5                                         | 08                                                                                                    |                                                                                                    |                                                                            |                                                                |                                         |
| 15 6 7 8 9 10 11 12<br>16 13 14 15 16 17 18 19       |                                                                                                    |                                                                                                    |                                                                            |                                                                |                                         |
| 17 20 21 22 23 24 25 26                              | 09                                                                                                    |                                                                                                    |                                                                            |                                                                |                                         |
| 18 27 28 29 30 1 2 3                                 | 10                                                                                                    |                                                                                                    |                                                                            |                                                                |                                         |
| 19 4 5 6 7 8 9 10                                    |                                                                                                    |                                                                                                    |                                                                            |                                                                |                                         |
|                                                      | 11                                                                                                    |                                                                                                    |                                                                            |                                                                |                                         |
| My Calendars                                         |                                                                                                    |                                                                                                    |                                                                            |                                                                |                                         |
| C New Course                                         | 12                                                                                                    |                                                                                                    |                                                                            |                                                                |                                         |
| New Group                                            |                                                                                                    |                                                                                                    |                                                                            | 10                                                             | 10                                      |
| Shared Calendars                                     | 13                                                                                                    |                                                                                                    |                                                                            | timent .                                                       | itmer ment                              |
|                                                      | 14                                                                                                    |                                                                                                    |                                                                            | pp oit                                                         | pp oi                                   |
| New Group                                            |                                                                                                    |                                                                                                    |                                                                            | A suc                                                          | aus A suc                               |
| Differen Carlana da era                              | 15                                                                                                    |                                                                                                    |                                                                            | Previ                                                          | L S S S S S S S S S S S S S S S S S S S |
|                                                      |                                                                                                    |                                                                                                    |                                                                            |                                                                |                                         |
| ⊿ 🗸 Rooms                                            | 16                                                                                                    |                                                                                                    |                                                                            |                                                                |                                         |
| V K1VIV - 3040 A Sevo                                | 12                                                                                                    |                                                                                                    |                                                                            |                                                                |                                         |
| V K1VIV - 3040 B Iso                                 | 17                                                                                                    |                                                                                                    |                                                                            |                                                                |                                         |
| V K1VIV - 3042 Sevo                                  | 18 Surgery rooms are not available for booking during                                                                                                    | Surgery rooms are not available for booking during                                                                                                    | Surgery rooms are not available for booking during                         |                                                                |                                         |
| K1VIV - 4031 Seminarrom                              | dark cycle period<br>K1VIV - 3040 A Sevo; K1VIV - 3040 B Iso; K1VIV - 3042                                                                                                    | dark cycle period<br>K1VIV - 3040 A Sevo; K1VIV - 3040 B Iso; K1VIV - 3042                                                                                                    | dark cycle period<br>K1VIV - 3040 A Sevo; K1VIV - 3040 B Iso; K1VIV - 3042 |                                                                |                                         |
| K1VIV - 4037 Obduksjon                               | 19 Aurora Brønstad                                                                                                    | Sevo<br>Aurora Brønstad                                                                                                    | Sevo<br>Aurora Brønstad                                                    |                                                                |                                         |
|                                                      |                                                                                                    |                                                                                                    |                                                                            |                                                                |                                         |
|                                                      | 20                                                                                                    |                                                                                                    |                                                                            |                                                                |                                         |
|                                                      | 21                                                                                                    |                                                                                                    |                                                                            |                                                                |                                         |
| 🖬 🖬 🖄 🏜 ····                                         | 21                                                                                                    |                                                                                                    |                                                                            |                                                                |                                         |
| Items: 0                                             |                                                                                                    | -                                                                                                    |                                                                            |                                                                | Connected                               |